## Install Read Me (Windows)

MultiAd Creator 6.0.2

1. Insert the MultiAd Creator 6 CD into your CD-ROM.

2. The installer should automatically run. If it does not, double-click the MultiAd Creator Setup.exe file, which is located in My Computer\CD-ROM Drive.

- 3. At the prompt, click Next.
- 4. Read the Welcome screen and click Next.
- 5. Read the MultiAd Creator 6 License Agreement and click Yes to accept.
- 6. Choose a destination location:

To Install Creator in the default directory, click Next.

- To install in another location, click Browse and select a different directory. Then click OK and click Next.
- 7. Select a program folder for the program icons:

To use the default Program Files folder, click Next.

- To use a different program folder, type a new folder name or select one from the Existing Folders list. Then click Next.
- 8. Verify your settings and click Next.

9. When installation is complete, click Close and the MultiAd Creator 6.0 window appears on the desktop.

10. If you are running Windows 98 or Windows ME and have not yet installed Adobe Type Manager® (ATM), install it now. ATM functionality is required for the Windows version of MultiAd Creator 6. ATM is necessary for rendering Type 1 Fonts.

**Windows 98 and Windows ME** require ATM 4.1 (Lite or Deluxe) or newer. The installer for ATM Lite 4.1 is on the MultiAd Creator 6 CD. Double-click the ATM installer icon and follow the on-screen instructions.

Windows 2000 has ATM functionality built into it.

September 6, 2001